# How to Respond to TAP report in Canopy

9 Steps <u>View most recent version</u>

Created by Amanda Lynnes Creation Date August 30, 2023 Last Updated August 31, 2023

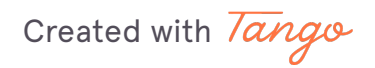

# On the Home page click the To-do header

| Prims                   |   | To-do                           |
|-------------------------|---|---------------------------------|
|                         | / | July TAP ABC<br>Due Sep 01, 20: |
| Home                    |   | Recent Files                    |
| []□ To-do               |   | July 2023 AE                    |
| Files                   |   |                                 |
| Billing                 |   |                                 |
| Schedule an appointment |   |                                 |
|                         |   |                                 |
|                         |   |                                 |
|                         |   |                                 |

#### STEP 2

# Click on TAP Report To-do

| To-do |                                                 |
|-------|-------------------------------------------------|
| Ê     | July TAP ABC Company Report<br>Due Sep 01, 2023 |
|       | View completed tasks                            |
|       |                                                 |

Created with Tango

Click on the name of the report i.e. "July 2023 ABC Company TAP.xlsx"

| July TAP ABC Company Report<br>Due September 1, 2023                                                                                                    |                                                                                                    |
|----------------------------------------------------------------------------------------------------|----------------------------------------------------------------------------------------------------|
| Attached is a TAP (Transaction Approval Process) rr<br>payment accounts, whether it be banks or credit ca<br>1. Confirm that all transactions are 100% busin<br>2. If there are yellow cells where we need codin<br>yourself and send the report back to us.<br>All coding tendencies were done based on history.<br>from the expense account denoted.<br>ULY 2023 ABC Company TAP.xlsx<br>Sent by Amanda Lynnes on Aug 30, 2023 | port that has all the withdrawals from the various<br>rds. Here is what I need from you:<br>ess, simply by respecting to this email.<br>g details, either call our office or add comments<br>Let us know if anything should be adjusted or changed |
| Add a comment                                                                                                    | () Send                                                                                                    |
| □ Mari                                                                                                    | x as complete                                                                                                    |

#### STEP 4

### click on "Download"

In order to update the TAP report you will want to download the excel document and save to your computer. Once appropriate changes are made, you will need to upload to the To-do task.

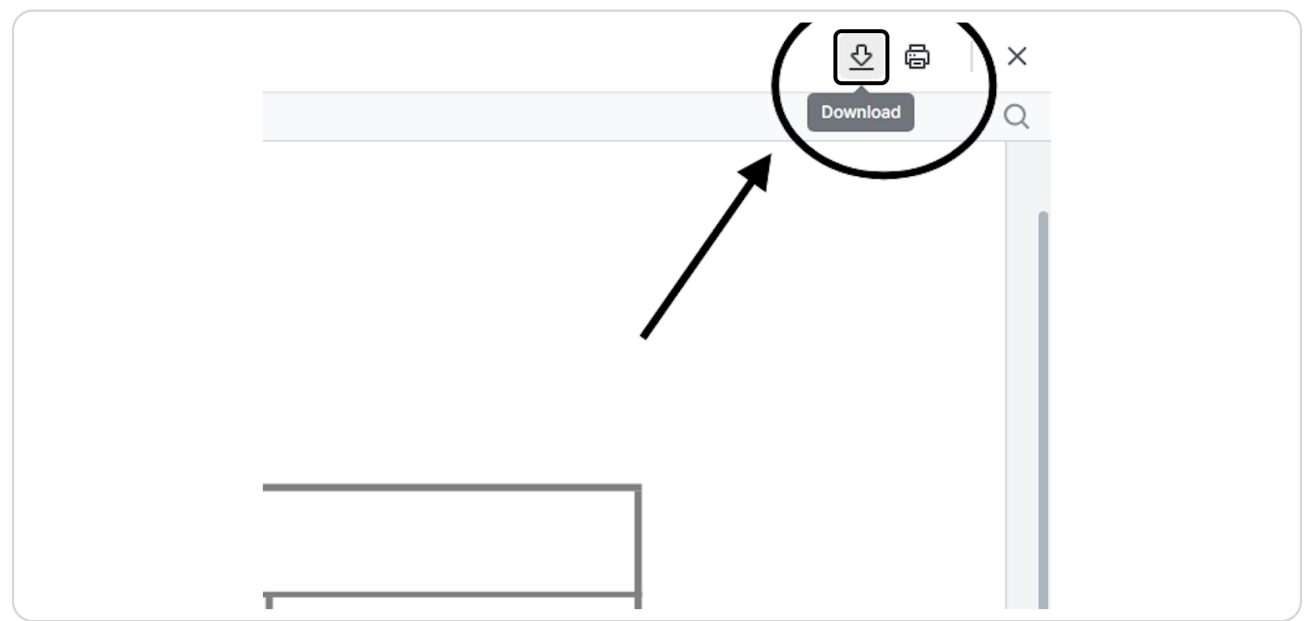

Created with Tango

To get back to the To-do task, click the X in the upper right corner.

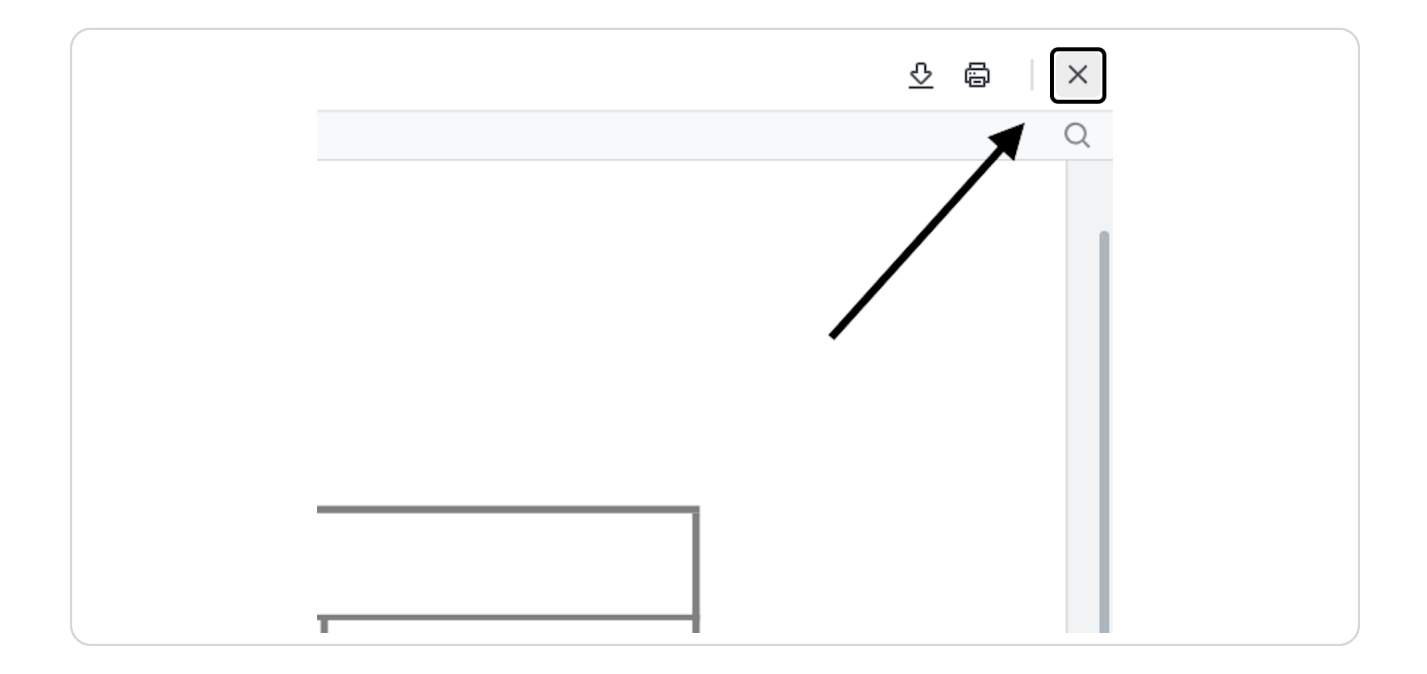

#### STEP 6

## Responding to the To-do step 1

First, attach the updated TAP Report by clicking the paper clip.

| Back July TAP ABC Company Report                                                                                                    |                                                                                                    |
|----------------------------------------------------------------------------------------------------|----------------------------------------------------------------------------------------------------|
| July TAP ABC Company Report<br>Due September 1, 2023                                                                                                    |                                                                                                    |
| Attached is a TAP (Transaction Approval Process) report that has all the withdrawals from the various<br>payment accounts, whether it he banks or credit cards. Here is what I need from you:<br>1. Confirm that all transactions are <b>100% business</b> , simply by responding to this email.<br>2. If there are yellow cells where we need coding details, either call our office or add comments<br>yourself and send the report back to us.<br>All coding tendencies were done based on history. Let us know if anything should be adjusted or cha<br>from the expense account denoted.<br>July 2023 ABC Company TAP.xisx<br>Sent by Amanda Lynnes on Aug 30, 2023 | nged                                                                                                    |
| 1. Yes this is all business.<br>2. Please see attached updated TAP Report<br>Updated - July 2023 AB x                                                                                                    | The second second secon |
| Mark as complete                                                                                                    |                                                                                                    |
|                                                                                                    |                                                                                                    |

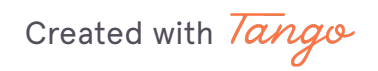

## Responding to the To-do step 2

Click "Add a comment..." to add any dialog. This is where you would confirm that all transactions are 100% business.

| < Back July TAP ABC Company Report                                                                                                    |
|----------------------------------------------------------------------------------------------------|
| July TAP ABC Company Report     Due September 1, 2023                                                                                                    |
| Attached is a TAP (Transaction Approval Process) report that has all the withdrawals from the various payment accounts, whether it be banks or credit cards. Here is what I need from you: 1. Confirm that all transactions are 100% business, simply by responding to this email. 2. If there are yellow cells where we need coding details, either call our office or add comments yourself and send the report back to us. All coding tendencies were done based on history. Let us know if anything should be adjusted or changed from the expense account denoted.  If you 2023 ABC Company TAP.xlsx Sent by Amanda Lynnes on Aug 30, 2023 |
| 1. Yes this is all business.<br>2. Please see attached updated TAP Report Send                                                                                                    |
| Mark as complete                                                                                                    |
|                                                                                                    |

Created with Tango

## To complete the upload

Click send and "Mark as complete"

IMPORTANT: "Mark as Complete" otherwise Prime Numbers is not notified that you have responded.

| July TAP ABC Company Report<br>Due September 1, 2023                                                                                                    |                                                                                                    |     |  |
|----------------------------------------------------------------------------------------------------|----------------------------------------------------------------------------------------------------|-----|--|
| Attached is a TAP (Transaction Appr<br>payment accounts, whether it be ba<br>1. Confirm that all transactions a<br>2. If there are yellow cells where<br>yourself and send the report I<br>All coding tendencies were done bas<br>from the expense account denoted. | oval Process) report that has all the withdrawals from the various<br>ks or credit cards. Here is what I need from you:<br>re <b>100% business</b> , simply by responding to this email.<br>we need coding details, either call our office or add comments<br>ack to us.<br>ed on history. Let us know if anything should be adjusted or chan | ged |  |
| July 2023 ABC Company TAP<br>Sent by Amanda Lynnes on Aug 30,                                                                                                    | xlsx<br>2023                                                                                                    |     |  |
| 1. Yes this is all business.                                                                                                    | M Sen                                                                                                    | a Î |  |
| 2. Please see attached updated                                                                                                    | ×                                                                                                    | -   |  |
|                                                                                                    |                                                                                                    | •   |  |
| 1                                                                                                    | Mark as complete                                                                                                    |     |  |

Created with Tango

## Click on "Back" to return the main screen

| Ompleted August 30, 202                                                                                                    | port<br>3                                                                                                    |  |
|----------------------------------------------------------------------------------------------------|----------------------------------------------------------------------------------------------------|--|
| Attached is a TAP (Transaction<br>payment accounts, whether it to<br>1. Confirm that all transacti<br>2. If there are yellow cells v<br>yourself and send the re<br>All coding tendencies were don<br>from the expense account deni | Approval Process) report that has all the withdrawals from the various<br>be banks or credit cards. Here is what I need from you:<br>ons are 100% business, simply by responding to this email.<br>where we need coding details, either call our office or add comments<br>port back to us.<br>e based on history. Let us know if anything should be adjusted or changed<br>ted. |  |
| July 2023 ABC Company                                                                                                    | TAP.xisx                                                                                                    |  |
| Sent by Amanda Lynnes on Au                                                                                                    | 30, 2023<br>Aug 30, 2023 at 4:10 pm<br>1. Yes this is all business. 2. Please see attached updated TAP Report<br>Updated - July 2023 ABC Company TAP.xisx                                                                                                    |  |
| Add a comment                                                                                                    |                                                                                                    |  |
|                                                                                                    | Un Sena                                                                                                    |  |
|                                                                                                    | Mark as incomplete                                                                                                    |  |

Created with Tango

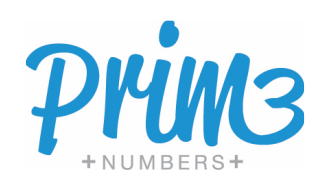